## How to Access Hempstead UFSD Staff Wi-Fi – Apple Device

1. To access the access the district Wi-Fi, you will first need to access the link below.

https://naw2.cloudguest.central.arubanetworks.com/portal/scope.cust-4023c3c6034111efb98c5abc99617b60/cda-user-portal/passpoint

 After accessing the link, you should be on a page that allows you to install the Aruba Onboard App. From there you can select "Yes, I want to install HPE Aruba Networking Onboard" in which you will be prompted with your devices specific App Store as shown below:

🚱 EN

# Welcome

To connect to the **Hempstead UFSD** network, we need to create a **network profile** for you.

For the best experience, and to automatically keep your network profile up to date, it is recommended that you install the HPE Aruba Networking Onboard app before continuing.

Do you want to install the HPE Aruba Networking Onboard app? (recommended)

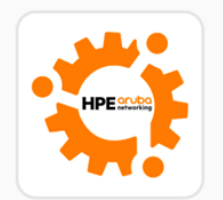

HPE Aruba Networking Onboard

Yes, I want to install HPE Aruba Networking Onboard

> Yes, I already have HPE Aruba Networking Onboard

No thanks, just use my browser

 Click on the "Download on the App Store" which will take you app store to download the Aruba Onboard App.

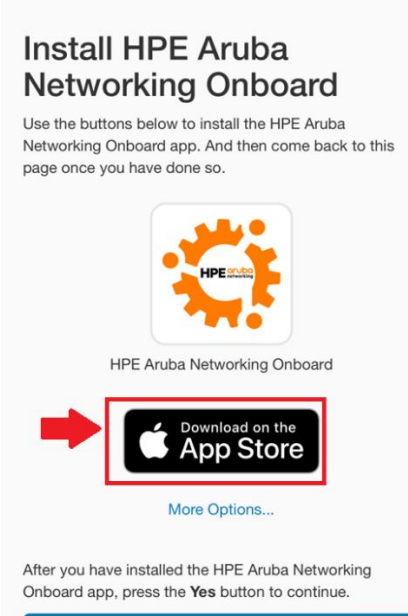

Yes, I have the HPE Aruba Networking Onboard app

4. Click on the download button to install app on your phone.

2mo ago

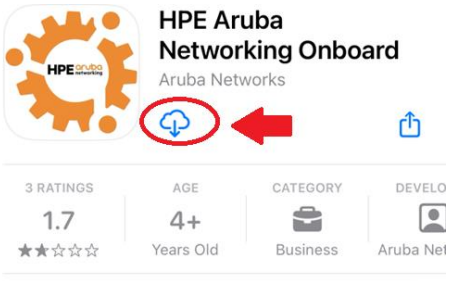

#### What's New >

Version 1.5.2

- General improvements and bug fixes

### Preview

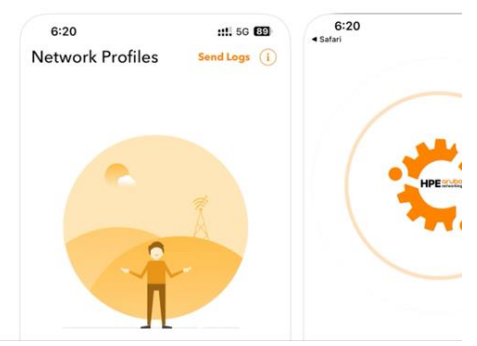

5. After downloading the app. It will provide you the option to open the app.

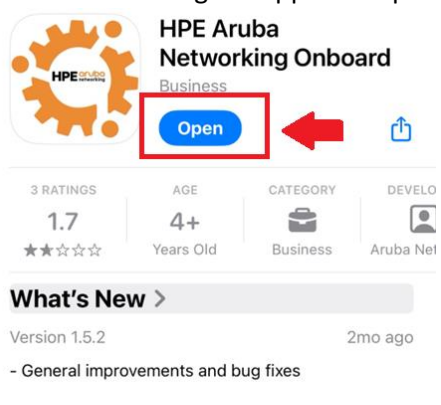

#### Preview

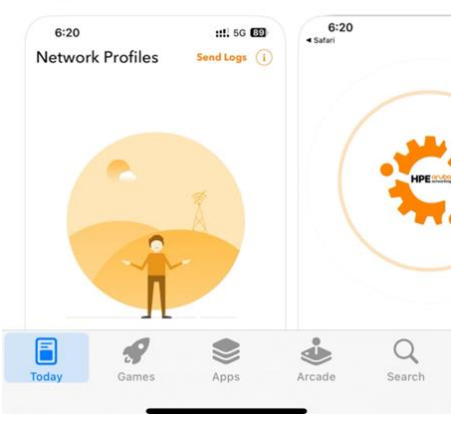

6. Click on Allow option for notifications.

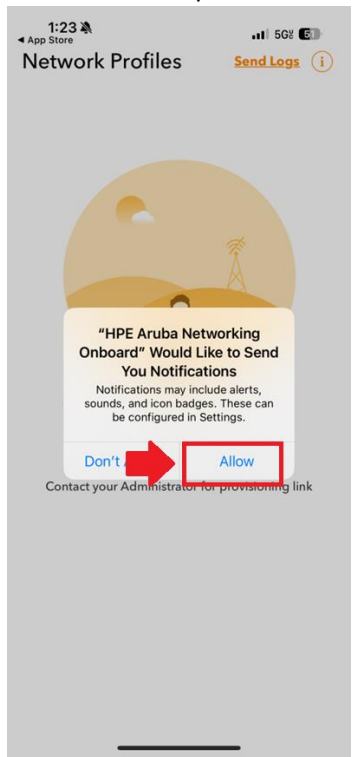

7. Open the downloaded "HPEArubaNetworkOnboard" App.

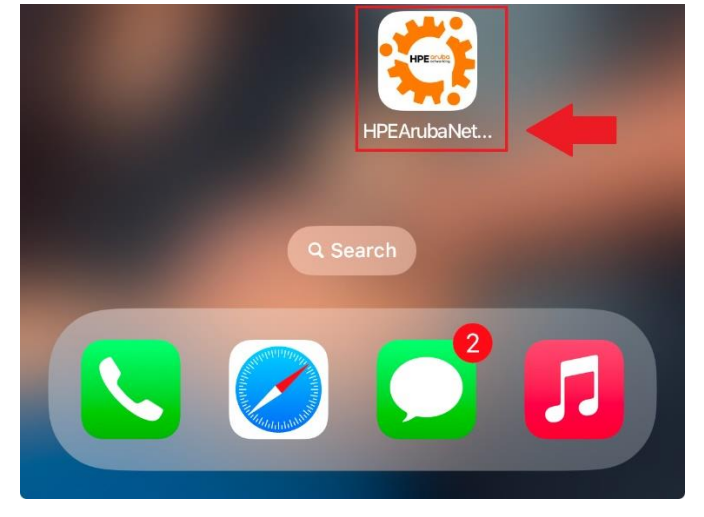

8. The application will automatically open with the prompt to "Set up network profile". You may select that option and the Aruba Onboard app will proceed with setting up the network profile as shown below:

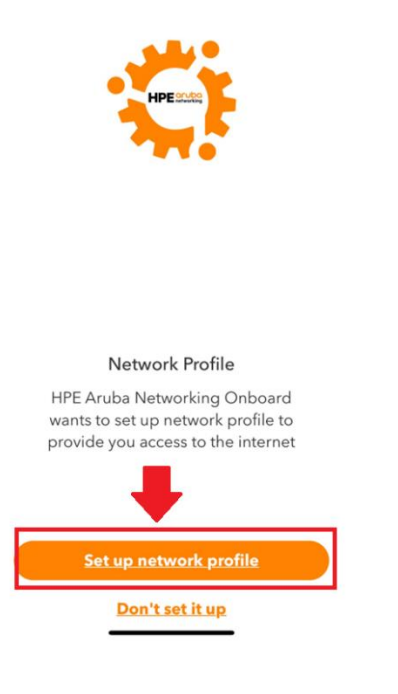

9. It will start download the profile. Let it complete. If it prompts to Allow Access. Click on Allow button.

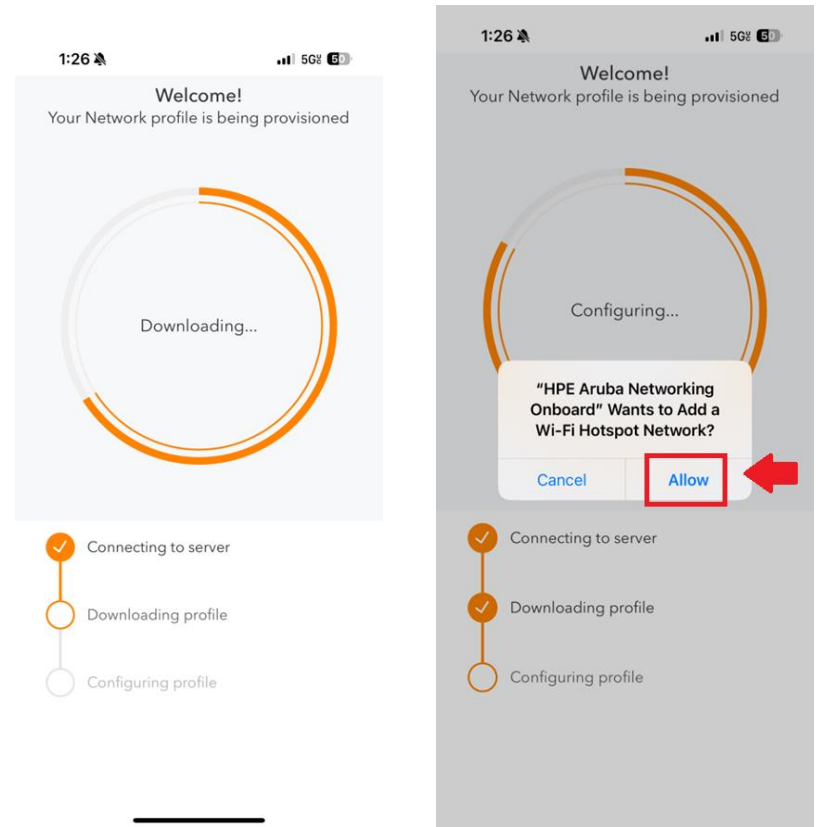

10. Once profile configuration is complete. You will see screen like below.

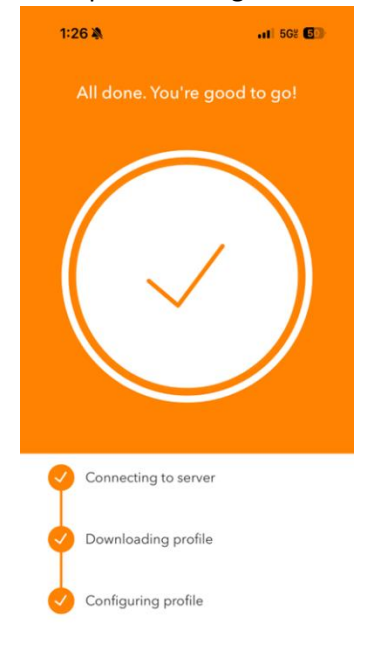

11. Once the installation has been completed the Aruba Onboard app will show the "Hempstead UFSD" network profile as well as in your devices Wi-Fi Settings. You will see "Hempstead UFSD" as a Wi-Fi option. Within a minute or two your device will automatically connect to the network as shown below:

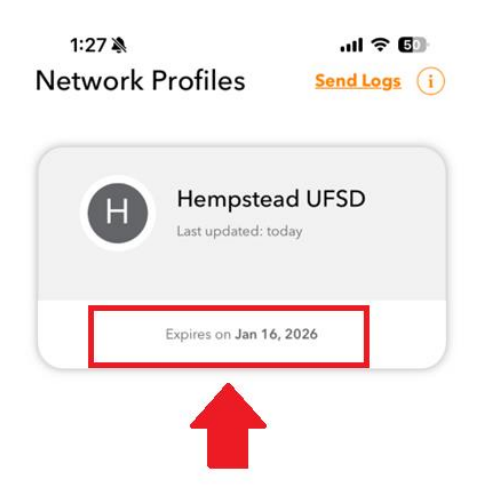